## Žádost o skrytí závěrečné práce – student

| 🖉 ZVÝRAZNĚNÍ                                               |    |                                                                                                    |
|------------------------------------------------------------|----|----------------------------------------------------------------------------------------------------|
| IS.MUNI.CZ                                                 |    | Vyhledat <u>Nápověda</u> - <u>Pořadač</u>                                                                                                    |
|                                                            |    |                                                                                                    |
| LIDÉ<br>STUDENT<br>ROZVRH                                  |    | Pošta ⊕, Lidé ⊕<br>Poslat dopis, Pošta v IS MU, Hledání osoby, Moje Osobní stránka                                                                                                 |
| předměty<br>Studium<br><mark>Úřadovna</mark><br>Prijimacky | Ø  | <u>Student</u> ⊕<br>Známky, Zkoušky, Poznámkové bloky, Registrace a zápis                                                                                                    |
| VÝVĚSKA<br>DISKUSE<br>PERSONÁLNÍ                           |    | Rozvrh ⊕, Předměty ⊕, Studium ⊕, Úřadovna, Přijímací řízení ⊕<br>Můj rozvrh, Hledání předmětu, Prohlídka šablon, Harmonogram období, Rozpisy (např. témat prací), Podání přihlášky |
| SETKÁVÁNÍ<br>ÚSCHOVNA<br>MŮJ WEB<br>DOKUMENTY              | D  | Vývěska, Pozvánky, Inzerce, Diskuse<br>Vložit na Vývěsku, Moje zprávy na Vývěsce, Informační kampaně                                                                               |
| ELPORTÁL<br>PUBLIKACE                                      | Ē  | Externí služby<br>Google mail, Google Disk a Dokumenty, Google Kalendář, Google Keep                                                                                               |
| OBCHODNÍ<br>CENTRUM<br>STIPENDIA<br>UBYTOVÁNÍ              |    | Personální ⊕, Tržiště práce, Kontakty ⊕<br>Kontrola a změny osobních údajů, Zkontrolujte a potvrďte, Telefonní seznam, Pracoviště                                                  |
| UDÁLOSTI<br>SYSTÉM<br>DESIGN<br>NÁPOVĚDA                   | D' | <u>Setkávání a spolužáci</u> ⊕, <u>Absolventi</u> ⊕<br>Moji známí, Kruhy, Blogy, Záložky, Aktivita, Vložit záložku, Moje oblíbené záložky                                          |
| uživatelů 2408<br>operací 13254                            | P  | <u>Úschovna, Můj web, Správce souborů</u> ⊕, <u>Dokumenty</u><br><u>Vložení do cizí Úschovny, Prodloužení expirace</u>                                                             |

Žádost o skrytí závěrečné práce se podává v agendě Úřadovna. Do této agendy se dostaneme pomocí odkazu v levém menu -> *Úřadovna*.

| 🖉 zvýraznění       |                                                                                                    |
|--------------------|----------------------------------------------------------------------------------------------------|
| IS.MUNI.CZ         | - Nové: <u>Novinky v Úřadovně</u> д                                                                        |
| O DRIL             | Uznávání předmětů                                                                                          |
| POŠTA<br>LIDÉ      | Aplikace pro podávání a správu žádostí o uznání předmětů.                                                  |
| STUDENT            | <ul> <li>Podávání žádostí o uznání předmětů z jiných studií</li> </ul>                                     |
| STUDENT            | Seznam mých žádostí o uznání předmětů z jiných studií                                                      |
| Rozvrh<br>Předměty |                                                                                                    |
| STUDIUM            | Moje úřední agendy                                                                                         |
| ÚŘADOVNA           | Aplikace pro studenty a ostatní žadatele (každá osoba v IS bez ohledu na aktivní vztah ke                  |
| PŘIJÍMAČKY         | škole). Umožní nahlížet do elektronických spisů v rámci Úřadovny IS, které jsou vedeny na moji             |
| VÝVĚSKA            | osobu.                                                                                                    |
| DISKUSE            | <ul> <li>Podání nové žádosti</li> </ul>                                                                    |
| PERSONÁLNÍ         | <ul> <li><u>Moje spisy – stav existujících žádostí</u></li> <li>Nastavaní doručování rozhodnutí</li> </ul> |
| SETKÁVÁNÍ          |                                                                                                    |

Dalším krokem je podání nové žádosti, takže vybereme možnost Podání nové žádosti.

| 🖉 ZVÝRAZNĚNÍ |                                                     |
|--------------|-----------------------------------------------------|
| IS.MUNI.CZ   | Podani nove žadosti za moji osobu                   |
|              |                                                     |
| POŠTA        | Agenda: Vyberte Vybrat 3                            |
| LIDÉ         | Vyberte<br>FSS Studo: Dadižavaké davalané           |
| STUDENT      | 2 FSS Studo: Zádost o skrytí příloh závěrečné práce |
| ROZVRH       |                                                     |
| PŘEDMĚTY     |                                                     |
| STUDIUM      |                                                     |
| ÚŘADOVNA     |                                                     |

Poté je potřeba vybrat, jakou žádost chceme podat. To uděláme tak, že rozklikneme --- *Vyberte* --- a vybereme požadovaný typ žádosti. V tomto případě to bude *Žádost o skrytí příloh závěrečné práce*. Poté už jen potvrdíme pomocí tlačítka *Vybrat*.

## Podání nové žádosti za moji osobu

| Żádost o skryti přiloh závěrečné práce<br>Agenda slouží k podávání žádostí o skrytí přiloh závěrečné práce.<br>Podrobnější informace naleznete v <u>Nápovědě</u> 5.<br>Atributy spisu<br>Studium: * Studium:                                                                                                    |                                                 |                                                                                                    |   |
|----------------------------------------------------------------------------------------------------|-------------------------------------------------|----------------------------------------------------------------------------------------------------|---|
| Agenda slouží k podávání žádostí o skrytí přiloh závěrečné práce.<br>Podrobnější informace naleznete v <u>Nápovědě</u> 51.<br>Atributy spisu<br>Studium: * Studium: Vyberte  Q 1<br>Název závěrečné práce: *<br>Zadejte název závěrečné práce, které se skrývání týká.<br>Vedoucí závěrečné práce: *<br>Žádost: *<br>Žádám o skrytí přiloh závěrečné práce, o jejíž skrytí přiloh žádáte.<br>Žádám o skrytí přiloh své závěrečné práce v archivu závěrečných prací z důvodu                                                                                                    | Žádost o skrytí příloh závěrečné pr             | áce                                                                                                    |   |
| Podrobnější informace naleznete v Nápovědě 51.         Atributy spisu         Studium: * Studium: • Vyberte         Vázev závěrečné práce: *         Zadejte název závěrečné práce, které se skrývání týká.         Vedoucí závěrečné práce: *         Zadejte název závěrečné práce, které se skrývání týká.         Vedoucí závěrečné práce: *         Juveďte učo vedoucího závěrečné práce, o jejíž skrytí příloh žádáte.         Žádost: *         Žádám o skrytí příloh své závěrečné práce v archivu závěrečných prací z důvodu            Juveďte důvody ke skrytí příloh závěrečné práce. Text bude veřejně přístupný v rozpisech u zadání.                                                                                                    | Agenda slouží k podávání žádostí o skrytí       | příloh závěrečné práce.                                                                                          |   |
| Atributy spisu         Studium: * Studium: Vyberte         Image: Studium: * Studium: Vyberte         Image: Studium: * Studium: Vyberte         Image: Studium: * Studium: Vyberte         Image: Studium: * Studium: Vyberte         Image: Studium: * Studium: Vyberte         Image: Studium: * Studium: Vyberte         Image: Studium: * Studium: Vyberte         Image: Studium: Vyberte         Image: Studium: Vyberte         Image: Studium: Vyberte         Image: Studium: Vyberte         Image: Studium: Vyberte Vyberte Vybe | Podrobnější informace naleznete v <u>Nápově</u> | <u>dě</u> π.                                                                                                    |   |
| Studium: * Studium: Vyberte       I         Název závěrečné práce: *       Zadejte název závěrečné práce, které se skrývání týká.         Vedoucí závěrečné práce: *       Image: Zrušit 3         Úveďte učo vedoucího závěrečné práce, o jejíž skrytí příloh žádáte.       Žádást: *         Žádost: *       Žádám o skrytí příloh své závěrečné práce v archivu závěrečných prací z důvodu         Juveďte důvody ke skrytí příloh závěrečné práce. Text bude veřejně přístupný v rozpisech u zadání.                                                                                                    | Atributy spisu                                  |                                                                                                    |   |
| Název závěrečné práce: *       Zadejte název závěrečné práce, které se skrývání týká.         Vedoucí závěrečné práce: *       Image: zrušit 3         Úveďte učo vedoucího závěrečné práce, o jejíž skrytí příloh žádáte.         Žádost: *       Žádám o skrytí příloh své závěrečné práce v archivu závěrečných prací z důvodu         Uveďte důvody ke skrytí příloh závěrečné práce. Text bude veřejně přístupný v rozpisech u zadání.                                                                                                    | Studium: * Studium: Vyberte                     | - @ <b>1</b>                                                                                                    |   |
| Zadejte název závěrečné práce, které se skrývání týká.<br>Vedoucí závěrečné práce: *<br>Žádost: *<br>Žádóst: *<br>Zádám o skrytí příloh své závěrečné práce v archivu závěrečných prací z důvodu<br>Uveďte důvody ke skrytí příloh závěrečné práce. Text bude veřejně přístupný v rozpisech u zadání.                                                                                                    | Název závěrečné práce: *                        |                                                                                                    | 2 |
| Vedoucí závěrečné práce: *          Vedoucí závěrečné práce: *       Image: zrušit 3         Úvedte učo vedoucího závěrečné práce, o jejíž skrytí příloh žádáte.         Žádost: *       Žádám o skrytí příloh své závěrečné práce v archivu závěrečných prací z důvodu         Uvedte důvody ke skrytí příloh závěrečné práce. Text bude veřejně přístupný v rozpisech u zadání.                                                                                                    |                                                 |                                                                                                    |   |
| Žádost: *       Žádám o skrytí příloh své závěrečné práce, o jejíž skrytí příloh žádáte.         Žádost: *       Žádám o skrytí příloh své závěrečné práce v archivu závěrečných prací z důvodu         Uveďte důvody ke skrytí příloh závěrečné práce. Text bude veřejně přístupný v rozpisech u zadání.                                                                                                    | Vedoucí závěrečné práce: *                      | erušit 3                                                                                                    |   |
| Žádost: * Žádám o skrytí příloh své závěrečné práce v archivu závěrečných prací z důvodu                                                                                                    |                                                 | Uveďte učo vedoucího závěrečné práce, o jejíž skrytí příloh žádáte.                                              |   |
|                                                                                                    | Žádost: *                                       | Žádám o skrytí příloh své závěrečné práce v archivu závěrečných prací z důvodu                                   | 4 |
| Detum zvořojnění příloh závěročné prácov *                                                                                                    |                                                 | <br>Uveďte důvody ke skrytí příloh závěrečné práce. Text bude veřejně přístupný v rozpisech u zadání.            |   |
| Datum zverejnem pnon zavereche prace.                                                                                                    | Datum zveřejnění příloh závěrečné práce:        | · 5                                                                                                    |   |
| Upřesnění: Uvedte datum, ke kterému se dosud skryté přílohy zveřejní světu. (např. 31. 12. 2018 nebo 1. 1. 2099)                                                                                                    |                                                 | Upřesnění: Uvedte datum, ke kterému se dosud skryté přílohy zveřejní světu. (např. 31. 12. 2018 nebo 1. 1. 2099) |   |
|                                                                                                    | Uložit 6                                        |                                                                                                    |   |
| Uložit 6                                                                                                    | Nezakládat novou žádost                         |                                                                                                    |   |
| Uložit 6<br>Nezakládat novou žádost                                                                                                    | * – označuje povinnou položku                   |                                                                                                    |   |

Nyní zbývá vyplnit samotnou žádost. Nejdříve vybereme *Studium*, ve kterém píšeme závěrečnou práci, kterou chceme skrýt. Dalším krokem je vyplnit *Název závěrečné práce*, kde je nutné dát celý oficiální název závěrečné práce. Třetí krok je vyplnění kolonky *Vedoucí závěrečné práce*, zde je nutné napsat **učo Vašeho vedoucího**, jinak nebude moci být žádost schválena. Poté zformulujeme *Žádost* o skrytí závěrečné práce, kde **nezapomeňte vepsat**, **co přesně chcete skrýt (jaké soubory) a důvod**, **proč žádáte o skrytí**. Předposledním krokem je vybrat *Datum zveřejnění příloh závěrečné práce*, tedy datum, od kterého budou přílohu dostupné celému světu. Dobu skrytí volte pouze na nezbytně nutnou dobu. Posledním krokem je stisknutí tlačítka *Uložit*. Pokud jste něco nevyplnili nebo vyplnili špatně, tak dle chybových hlášek to opravte. V případě, že vše bylo v pořádku, tak jste o tom informováni a Vaše žádost se předává k dalšímu zpracování.